## **Medi-Cal Eligibility Tip Sheet**

# Extra Extra Read All About It!

• Verify Medi-Cal Eligibility

#### Verify Payor information

Go to the Payor Tab to verify if Medi-Cal already exists. If the Payor Plan was already entered, make sure that the Payor Plan's Begin and End Dates cover the dates you want to bill for. (Note: If it doesn't, click History to verify if it has been previously entered.)

| ShareCare                                                                           |                         |                    |                 |                          |                        |                  | New                | History         | Help |
|-------------------------------------------------------------------------------------|-------------------------|--------------------|-----------------|--------------------------|------------------------|------------------|--------------------|-----------------|------|
|                                                                                     | Guarantor               | (multiple)         | Consumer        | TESTCASE, IMA            | Consumer ID            | 1234566          |                    |                 |      |
| Main Menu                                                                           | Filter                  | No                 | Alternate ID    |                          | SSN                    | 999-99-9999      | Birth Da           | ite             |      |
| Access<br>Call Logging                                                              | Summary Profile Contact | Guarantor Payor In | sured Diagnosis | Eligibility Verification | Share of Cost Family / | TP Income Source | Health Information | Health Provider |      |
| MCO Provider Search<br>Consumer                                                     | Lookup                  | Payor Plans        |                 |                          |                        |                  |                    |                 |      |
| Access Setup<br>Repository Lookup<br>Access Reports<br>Clinical<br>Clinical Reports | Payor Plan Name         | Medi-Cal M         | инs             | Rank<br>Insured ID       |                        | 500              |                    | Edit / View     | Â    |
| Fiscal<br>Fiscal Reports<br>Administration<br>Admin Reports                         | Begin Date              | 07/01/2018         | 3               | End Date                 |                        | ACTIVE           |                    | Delete          | 1    |

- Once the Payor Plan has been verified on the Payor Tab, make sure that Medi-Cal eligibility for the month has been ran by checking it on the Eligibility Verification Tab.
- Click on Eligibility Verification Tab.
- > Select the Month and Year that you want to verify eligibility.
- Click Search. Then, make sure that the information on the Transaction History (at the bottom of the screen) covers the month you need.
- Add Medi-Cal as Payor Plan

#### Step 1. Go Payor Tab and add Medi-Cal as the Payor Plan

Click New in the action buttons.

| ShareCare                         |           |               |              |            |                   |                          |               |            |               |                    | New             | Help |
|-----------------------------------|-----------|---------------|--------------|------------|-------------------|--------------------------|---------------|------------|---------------|--------------------|-----------------|------|
|                                   |           | Guarantor     | (multiple    | )          | Consumer          | TESTCASE, IMA            | Cons          | umer ID    | 1234566       |                    |                 |      |
| Main Menu                         | _         | Filter        | No           |            | Alternate ID      |                          |               | SSN        | 999-99-9999   | Birth              | Date            |      |
| Access<br>Call Logging            | Summary F | Profile Conta | ct Guarantor | Payor      | Insured Diagnosis | Eligibility Verification | Share of Cost | Family ATP | Income Source | Health Information | Health Provider |      |
| MCO Provider Search<br>Consumer   | Loc       | kup           |              | ayor Plans |                   |                          |               |            |               |                    |                 |      |
| Access Setup<br>Repository Lookup |           |               |              |            |                   |                          |               |            |               |                    |                 | ^    |

- Click on the Payor Plan/ID hyperlink and select the Payor Plan/ID for Medi-Cal. (Note: Select the appropriate Medi-Cal plan for your System of Care (MH/MCO= Medi-Cal MHS, AOD= Medi-Cal ADP)).
- Enter the begin date of month that you want to run/verify eligibility for. (Always enter first day of the month.)
- So to Use Linked Person as Insured button Add the Consumer
- > Enter the Insured ID Number: This is the consumer's Medi-Cal CIN .

- Consumer Relation to Insured: Self
- Click Add.

| ShareCare                           |                              |                          |                                                | Close Add Clea                       | ur Spell Help  |
|-------------------------------------|------------------------------|--------------------------|------------------------------------------------|--------------------------------------|----------------|
|                                     | Guarantor (m                 | nultiple) Consumer       | TESTCASE, IMA Consumer ID                      | 1234566                              |                |
| Main Menu                           | Filter                       | No Alternate ID          | SSN                                            | 999-99-9999 Birth Dat                | e              |
| Access                              | Rummani Brafila Cantast Cura | Payor Insured Diseases E | inibility Varification Share of Cost Family A7 | D Income Course Manife Information M | anith Bravidar |
| Call Logging<br>MCO Provider Search | Lookup                       | Pavor Plans              | gibility vernication share or cost Pamily All  | P income source Health Information H | eaith Provider |
| Access Setup                        |                              |                          |                                                |                                      |                |
| Access Reports                      | Payor Plan                   | Medi-Cal MHS             | Payor Plan ID                                  | 10                                   | ^              |
| Clinical<br>Clinical Reports        | Payor Group                  | Medi-Cal MHS             |                                                |                                      |                |
| Fiscal<br>Fiscal Reports            | Begin Date                   | 07/01/2018               | End Date                                       |                                      |                |
| Administration<br>Admin Reports     | Payor Ranking                | 600                      | Plan Group Number                              |                                      |                |
|                                     | Group Name                   |                          | Card Issue Date                                |                                      |                |
|                                     | Coverage Code                |                          | Termination Reason                             | SELECT REASON V                      |                |
|                                     | General Telephone            | (j )] -] ext.]           | Pre-Cert MH/SA Telephon                        | 1e (j ) j - j ex                     | . ]            |
|                                     | Use Linked Person As Insured | 1                        |                                                |                                      |                |
|                                     | Insured Last Name            |                          | Insured ID                                     |                                      |                |
|                                     | Insured ID Number            |                          | Use Insured SSN                                |                                      |                |
|                                     | Consumer Relation to Insured | SELECT RELATION          | ~ <b>*</b>                                     |                                      |                |
|                                     | Notes                        |                          | <u>^</u>                                       |                                      |                |
|                                     |                              |                          | ~                                              |                                      |                |
|                                     |                              |                          |                                                |                                      |                |

• Run/verify Medi-Cal eligibility

### Step 2. Go to Eligibility Verification Tab to run/verify Medi-Cal eligibility

- Select the Month and Year that you want to run/verify eligibility for.
- Click Search.

| ShareCare                                                                                                    |         |         |         |           |         |                 |             |                    |               |                     |        |           |                |                 | Search             | Help |
|----------------------------------------------------------------------------------------------------|---------|---------|---------|-----------|---------|-----------------|-------------|--------------------|---------------|---------------------|--------|-----------|----------------|-----------------|--------------------|------|
| Main Menu                                                                                                    |         |         | Filter  | No        |         |                 | Consumer    | TESTCASE, I        | 1A            | Co                  | nsumer | ID        | 1234566        | Date Of         | Birth              |      |
| Access<br>Call Logging<br>MCO Provider Search                                                                                                    | Summary | Profile | Contact | Guarantor | Payor   | Insured         | Diagnosis   | Eligibility Verifi | cation        | Share of (          | Cost F | amily ATP | Income Source  | Health Informat | on Health Provider |      |
| Consumer<br>Access Setup<br>Repository Lookup<br>Access Reports<br>Clinical<br>Clinical Reports<br>Fiscal<br>Fiscal Reports<br>Administration<br>Admin Reports |         | COAU    |         |           | Last Na | me TESTO<br>Mor | Cor<br>CASE | nsumer Loo         | kup<br>Consur | mer ID 1234<br>Year | 2018   | Ad        | lvanced Search |                 |                    | ^    |

- > Click on the Payor Plan hyperlink and select the Payor Plan for Medi-Cal.
- (If there is no payor plan attached, you will have to go back to the Payor tab and ensure that the payor plan effective date includes the month/year that you are trying to run/ verify).
- Click on the Facility hyperlink and select your facility.
- > Click Add.

| snareCare                          |            | lervice I | Month   | July 291  | -       |            |           | 11.44      |           |              |         |           |          |          | Chall    | -           |                                                                                                    | 116 |
|------------------------------------|------------|-----------|---------|-----------|---------|------------|-----------|------------|-----------|--------------|---------|-----------|----------|----------|----------|-------------|----------------------------------------------------------------------------------------------------|-----|
| Main Menu                          |            |           | Filter  | No        |         |            | Consumer  | TESTC      | SE, MA    | -            | Consum  | er ID     | 1234564  |          | /        | Date Of Bir | th Carlot Carlot |     |
| ccess<br>Call Logging              | Summary I  | Profile   | Contact | Guarantor | Payor   | Insured    | Diagnosis | Englishing | Verificat | an Share     | of Cost | Family A1 | IP Incom | e Source | Health   | nformation  | Health Provider                                                                                                    |     |
| MCO Provider Search                |            | bed       | -       | _         | Process |            |           |            |           |              |         |           |          |          |          |             |                                                                                                    |     |
| Repository Lookup<br>ccess Reports |            |           |         |           |         |            | Con       | sumer      | Looku     |              |         |           |          |          |          |             |                                                                                                    |     |
| linical Reports<br>iscal           |            |           |         |           | Last N  | me TESTO   | CASE      | Jumer      | Co        | nsumer ID 1  | 234566  | _         | Advanced | Search   |          |             |                                                                                                    |     |
| scal Reports<br>dministration      |            |           |         |           |         | Mor        | nth J     | aly [      | -         | Year         | 201     | 8 🗸       |          |          |          |             |                                                                                                    |     |
| dmin Reports                       |            |           |         |           |         |            |           | Elia       | ibility   | Verificat    | ion     |           |          |          |          |             |                                                                                                    |     |
|                                    | Payor Plan |           |         |           | IN.     | edi-Cal MH | 9         | Ling       | Dinty     | Insured ID   | -       |           |          | -        |          |             | -                                                                                                    |     |
|                                    | Date Of Se | rvice     |         |           | 0       | 7/01/2018  | Payor Pla |            |           | Date Of Bir  | th      |           |          | R        |          |             |                                                                                                    |     |
|                                    | Facility   |           |         |           |         |            | _         |            |           | EDI Numbe    |         |           |          | 1        |          | _           |                                                                                                    |     |
|                                    | Card Issue | Date      |         |           | 0       | 3/28/2018  | 1         |            |           |              |         |           |          |          |          |             |                                                                                                    |     |
|                                    |            |           |         |           |         |            | Activo    | Concur     | mar D     | Nor Blan     |         | 2010      |          |          |          |             |                                                                                                    |     |
|                                    | Payor Plan | 2         |         |           | Int     | ured ID    | Active    | Plan R/    | mer Pa    | iyor Plan    | EVC N   | y 2018    | 1        | Be       | nin Date |             | End Date                                                                                                    |     |
|                                    | Medi-Cal M | HS        |         |           | 0.07    |            |           | 500        |           |              | [Nor    | (e)       |          | 07       | /01/2018 |             |                                                                                                    |     |
|                                    |            |           |         |           |         |            | Transad   | tion Hi    | story     | July 201     | 8]      |           |          |          |          |             |                                                                                                    |     |
|                                    | Type Ins   | ured      | Date of | Proce     | dure    | County C   | ase       | EDI        | EVC       | Total Billed | 5       | oC        | Transac  | tion     | Entered  | Reject      | Follow-Up                                                                                                    |     |

- > Once added, confirm that the eligibility month you ran/verified appears on the Transaction History part of the screen.
- Click the Process flag.

| ShareCare                                                |         |         |         |           |         |          |           |                    |                 |              |            |               |                    | Search          | Help |
|----------------------------------------------------------|---------|---------|---------|-----------|---------|----------|-----------|--------------------|-----------------|--------------|------------|---------------|--------------------|-----------------|------|
| Main Manu                                                |         |         | Filter  | No        |         |          | Consumer  | TESTCASE, IN       | м               | Consum       | er ID      | 1234566       | Date Of Birt       | h               |      |
| Access<br>Call Logging<br>MCO Provider Search            | Summary | Profile | Contact | Guarantor | Payor   | Insured  | Diagnosis | Eligibility Verifi | cation 8        | hare of Cost | Family ATP | Income Source | Health Information | Health Provider |      |
| Consumer<br>Access Setup<br>Repository Lookup            |         | Load    |         |           | Process | _        | •         |                    |                 |              |            |               |                    |                 | ~    |
| Access Reports<br>Clinical<br>Clinical Reports<br>Fiscal |         |         |         |           | Last Na | me TESTC | Con       | sumer Loo          | kup<br>Consumer | D 1234566    | Ad         | vanced Search |                    |                 |      |
| Fiscal Reports<br>Administration<br>Admin Reports        |         |         |         |           |         | Mon      | th 🛛      | wgust 🔽            |                 | Year 20      | 18 🗸       |               |                    |                 |      |
|                                                          |         |         |         |           |         |          |           |                    |                 |              |            |               |                    |                 |      |

- > After clicking Process, the Pending EDI Transaction screen will appear.
- > Ensure all consumer information is correct. Then, Click Process.

| areCare                         |                                                                                                    |                              |                                                                                |                                        | Process Halp                       |
|---------------------------------|----------------------------------------------------------------------------------------------------|------------------------------|--------------------------------------------------------------------------------|----------------------------------------|------------------------------------|
| ain Menu                        | Filter                                                                                                    | No                           |                                                                                |                                        |                                    |
| duler                           | Summary Profile Contact Guar                                                                                                    | antor Payor Insured Diagnosi | Eligibility Verification                                                       | Share of Cost Family ATP Income Source | Health Information Health Provider |
| ss Setup                        |                                                                                                    |                              | Dending EDI Trans                                                              | actions                                |                                    |
| sitory Lookup<br>s Reports<br>I | Consumer                                                                                                    | Card Issue Date              | Transaction Type                                                               | Entered By                             | Delete?                            |
| Reports<br>Stration<br>Reports  | TESTCASE , IMA [1234566]<br>Date of Birth:<br>Insured ID Number:<br>Service Date:<br>Procedure Code:<br>County Case Number:<br>EDI Number: | 08/17/2018                   | Eligibility Verification<br>09-021353<br>5459094221<br>09/01/2018<br>000000795 | Collins, Michelle (mcollins)           | Delete                             |
|                                 |                                                                                                    | F                            | Processed EDI Tran                                                             | isactions                              |                                    |
|                                 | Consumer                                                                                                    | Card Issue Date              | Transaction Type<br>[No Records]                                               | Entered By                             | Commit / Delete                    |
|                                 |                                                                                                    |                              |                                                                                |                                        |                                    |
|                                 |                                                                                                    |                              |                                                                                |                                        |                                    |

You will, then, receive a message from the website asking if you want to process the pending transaction.
Click Ok.

| SharoCaro                                                                       |                                                                                                    |                                           |                                                                               | · · · · · · · · · · · · · · · · · · · | Process He                         |
|---------------------------------------------------------------------------------|----------------------------------------------------------------------------------------------------|-------------------------------------------|-------------------------------------------------------------------------------|---------------------------------------|------------------------------------|
| Main Menu                                                                       | Filter N                                                                                                    | 0                                         |                                                                               |                                       |                                    |
| Access<br>Scheduler<br>Call Logging<br>MCO Provider Search                      | Summary Profile Contact Guara                                                                                                    | ntor Payor Insured Diagnosis E<br>Process | igibility Verification Share of Co                                            | st Family ATP Income Source           | Health Information Health Provider |
| Access Setup<br>Repository Lookup<br>Access Reports<br>Clinical                 | Consumer                                                                                                    | Card Issue Date                           | nding EDI Transactions<br>Transaction Type                                    | Entered By                            | Delete?                            |
| Clinical Reports<br>Fiscal<br>Fiscal Reports<br>Administration<br>Admin Reports | TESTCASE, IMA [1234566]<br>Date of Birth:<br>Insured ID Number:<br>Service Date:<br>Procedure Code:<br>County Case Number:<br>EDI Number: | 08/17/2018                                | Eligibility Verification<br>09 001961<br>950009370<br>08/01/2018<br>000000795 | Collins, Michelle [mcollins]          | Delete                             |
|                                                                                 | Consumer                                                                                                    | CC Herssage from webpage                  | essed EDI Transaction                                                         | S<br>Entered By                       | Commit / Delete                    |
|                                                                                 |                                                                                                    |                                           | OK Cancel                                                                     |                                       |                                    |

- The Processed EDI Transactions will return the consumer's eligibility information, which appears on the Response Message.
- If you want to Commit this information (i.e. the patient has active Medi-Cal coverage, and you want to bill Medi-Cal), click Commit.

| ShareCare                                                  |                                                                                                    |                                                         |                                                                           |                                                                                   | Gancel He          |
|------------------------------------------------------------|----------------------------------------------------------------------------------------------------|---------------------------------------------------------|---------------------------------------------------------------------------|-----------------------------------------------------------------------------------|--------------------|
| Main Menu                                                  | Filter No                                                                                                    |                                                         |                                                                           |                                                                                   |                    |
| Access<br>Scheduler<br>Call Logging<br>MCO Provider Search | Summary Profile Contact Guarantor Payor<br>Load Process                                                                 | Insured Diagnosis Eligib                                | ility Verification                                                        | Family ATP Income Source Health Information                                       | Health Provider    |
| Access Setup<br>Repository Lookup                          |                                                                                                    | Pendi                                                   | ng EDI Transactions                                                       |                                                                                   |                    |
| Access Reports<br>Clinical                                 | Consumer                                                                                                    | Card Issue Date                                         | Transaction Type                                                          | Entered By                                                                        | Delete?            |
| Clinical Reports<br>Fiscal                                 |                                                                                                    |                                                         | [No Records]                                                              |                                                                                   |                    |
| Administration<br>Admin Reports                            |                                                                                                    | Proces                                                  | sed EDI Transactions                                                      |                                                                                   |                    |
|                                                            | Consumer                                                                                                    | Card Issue Date                                         | Transaction Type                                                          | Entered By                                                                        | Commit /<br>Delete |
|                                                            | TESTCASE , IMA [1234566]                                                                                                | 08/17/2018                                              | Eligibility Verification                                                  | Collins, Michelle [mcollins]                                                      |                    |
|                                                            | Date of Birth:<br>Insured ID Number:<br>Service Date:<br>Procedure Code:<br>County Cose Number:                         |                                                         | 09/02/1954<br>140604320<br>08/01/2018                                     |                                                                                   | Commit             |
|                                                            | EDU Number:<br>Response Message: CNTY CODE: 07. PRIMAR'<br>MEDI-CAL. MEDICARE PART D COVERED DRU<br>INSURANCE CO. ID: . | AID CODE: 6E. MEDICARE PA<br>GS MUST BE BILLED TO THE F | 000000795<br>ART A AND B COVERED SVCS MU<br>PART D CARRIER BEFORE BILLING | ST BE BILLED TO MEDICARE BEFORE BILLING<br>G MEDI-CAL. CARRIER NAME: SILVERSCRIPT | Delete             |
|                                                            |                                                                                                    |                                                         |                                                                           |                                                                                   |                    |

- > You will receive another message from the website asking if you want to commit the Processed EDI Transaction.
- Click Ok.
- If the patient DOES NOT have active Medi-Cal coverage, or you do not want to attach the information to the consumer's payor plan record. Click Delete.
- > After Committing the eligibility, go back to the Payor tab and click Edit/View the Medi-Cal payor plan to see the EVC#, county code, and aid code information populated.

| ShareCare                           |                                       |                              |                          |                          | Close U         | Ipdate Clear       | Spell F         | leip |
|-------------------------------------|---------------------------------------|------------------------------|--------------------------|--------------------------|-----------------|--------------------|-----------------|------|
|                                     | Guarantor (mult                       | tiple) Consumer              | TESTCASE, IMA            | Consumer ID              | 1234566         |                    |                 |      |
| Main Menu                           | Filter N                              | o Alternate ID               |                          | SSN S                    | 99-99-9999      | Birth Date         |                 |      |
| Access<br>Scheduler                 | Summary Profile Contact Guara         | ntor Payor Insured Diagnosis | Eligibility Verification | Share of Cost Family ATI | P Income Source | Health Information | Health Provider |      |
| Call Logging<br>MCO Provider Search | Lookup                                | Payor Plans                  |                          |                          |                 |                    |                 |      |
| Access Setup<br>Repository Lookup   | Use Linked Person As Insured          | . ,                          |                          |                          | • //            |                    |                 | - ^  |
| Clinical<br>Clinical Reports        | Insured Last Name                     | TESTCASE                     | los                      | sured ID                 | 268             |                    |                 |      |
| Fiscal<br>Fiscal Reports            | Insured ID Number                     |                              |                          | Use Insured SSN          |                 |                    |                 |      |
| Administration<br>Admin Reports     | Consumer Relation to Insured<br>Notes | Self                         | ⊻ *                      |                          |                 |                    |                 |      |
|                                     | 1000                                  |                              |                          | 0                        |                 |                    |                 | - 11 |
|                                     |                                       |                              |                          |                          |                 |                    |                 | - 11 |
|                                     | Assignment of Benefits                |                              | End Date                 |                          |                 |                    | Add             |      |
|                                     |                                       |                              | End Date                 |                          |                 |                    | 700             | - 1  |
|                                     | Release of Information                | SELECT AN OPTION             | FedData                  | *                        |                 |                    |                 |      |
|                                     | Degin Date                            |                              | End Date                 |                          |                 |                    | Add             | -    |
|                                     | Signature Source                      | SELECT AN OPTION             |                          |                          | ▼ *             |                    |                 |      |
|                                     | Begin Date                            |                              | End Date                 |                          |                 |                    | Add             |      |

- If the Consumer has Medi-Cal with a Share of Cost (SOC): You will follow the same procedure of entering the payor plan, adding, processing, and committing the eligibility for the month/s you want to bill for.
- Once done, go back to the Payor tab and click the Additional Eligibility Information box to populate the eligibility month you ran.
- You will find that the EVC #, county code, and aid code fields DO NOT populate in the payor plan.
- Take the SOC amount and manually enter it in the EVC field of the payor plan and type in "SOC \$dollar amount" (ex: SOC \$600). Then, click Update.

| ShareCare                                         |                        |               |                |                   | 0.                       |               |            | Close U       | Ipdate Clear       | Spell           | leip |
|---------------------------------------------------|------------------------|---------------|----------------|-------------------|--------------------------|---------------|------------|---------------|--------------------|-----------------|------|
|                                                   | Guarante               | or (multi     | iple)          | Consumer          | TESTCASE, IMA            | Consum        | er ID 1    | 234566        |                    |                 |      |
| Main Menu                                         | Filb                   | er No         | •              | Alternate ID      |                          |               | SSN 99     | 9-99-9999     | Birth Date         |                 |      |
| ccess<br>Scheduler<br>Call Logging                | Summary Profile Co     | ontact Guaran | stor Payor     | Insured Diagnosis | Eligibility Verification | Share of Cost | Family ATP | Income Source | Health Information | Health Provider |      |
| MCO Provider Search<br>Consumer                   | Lookup                 |               | Payor Plans    |                   |                          |               |            |               |                    |                 |      |
| ccess Setup<br>tepository Lookup<br>ccess Reports | Use Linked Person      | As Insured    |                |                   |                          |               |            |               |                    |                 | - ^  |
| inical<br>inical Reports                          | Insured Last Name      |               | TESTCASE       |                   |                          | Insured ID    |            | 268           |                    |                 |      |
| scal<br>scal Reports                              | Insured ID Number      |               | Constant State |                   |                          | Use Insured S | SSN        |               |                    |                 |      |
| dministration<br>dmin Reports                     | Consumer Relation t    | to Insured    | Self           |                   | ~                        | *             |            |               |                    |                 |      |
|                                                   | Notes                  |               |                |                   |                          | ^             |            |               |                    |                 |      |
|                                                   |                        |               |                |                   |                          | ~             |            |               |                    |                 | - 11 |
|                                                   |                        |               |                |                   |                          |               |            |               |                    |                 | _    |
|                                                   | Assignment of Benef    | fits          |                | _                 |                          |               |            |               |                    |                 |      |
|                                                   | Begin Date             |               |                |                   | End Date                 |               |            |               |                    | Add             | -    |
|                                                   | Release of Informatic  | om            | SELECT AN      | OPTION            |                          |               | <b>v</b> * |               |                    |                 |      |
|                                                   | Begin Date             |               |                |                   | End Date                 |               |            |               |                    | Add             |      |
|                                                   |                        |               |                |                   |                          |               |            |               |                    |                 |      |
|                                                   | Begin Date             |               | SELECTAN       |                   | End Date                 |               | _          |               |                    | 444             | - U  |
|                                                   |                        |               |                |                   | Circ Date                |               |            |               |                    |                 | - 1  |
|                                                   | Additional Eligibility | Information   | 2              |                   |                          |               |            |               |                    |                 |      |
|                                                   |                        |               |                |                   |                          |               |            |               |                    | New             |      |
|                                                   | Eligibility Date       |               | 8/2018         |                   |                          |               |            |               |                    |                 |      |
|                                                   | County of Residency    | У             |                |                   | County of Res            | ponsibility   |            |               |                    |                 |      |
|                                                   | EVC                    |               | SOC \$120      | 0                 | Medicaid ID              |               |            |               |                    | Update          |      |
|                                                   | Primary Aid Code       |               |                |                   | First Special A          | id Code       |            |               |                    | Delete          |      |
|                                                   | Second Special Aid     | Code          |                |                   | Third Special /          | Aid Code      |            |               |                    |                 |      |